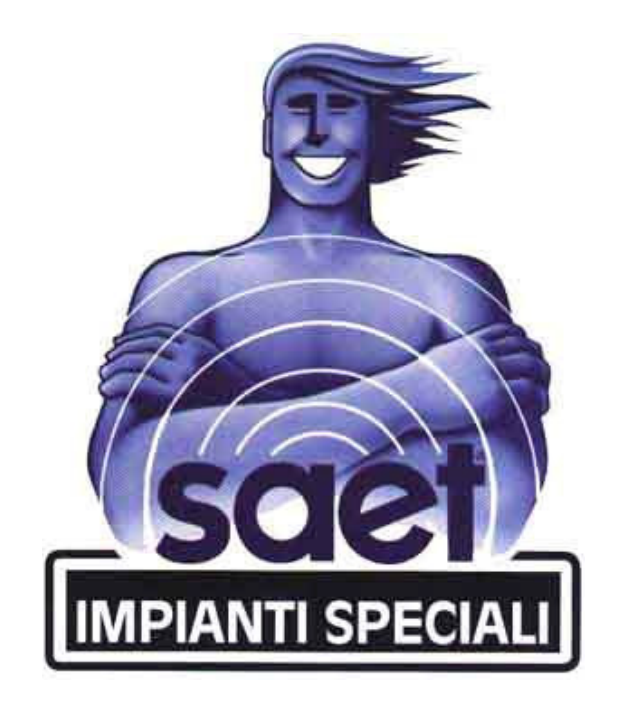

# HARDWARE

# **CENTRALE FACILE**

MANUALE UTENTE

| 1. | DEF              | INIZIONI                                       | 4            |
|----|------------------|------------------------------------------------|--------------|
| 2. | OPE              | RATIVITÀ DA TASTIERA TOUCH SCREEN              | 5            |
| 2  | 2.1              | SCHERMATA INIZIALE                             | 5            |
| 2  | 2.2              | ATTIVAZIONE DELLE ZONE                         | 6            |
| 2  | 2.3              | DISATTIVAZIONE DELLE ZONE                      | 7            |
| 2  | 2.4              | CONSULTAZIONE DELLO STORICO EVENTI             | 7            |
| 2  | 2.5              | FUNZIONI MENÙ UTENTE                           | 7            |
|    | 2.5.2            | 1 Rubrica (solo utenti amministratori)         | 8            |
|    | 2.5.2            | 2 Sensori (solo utenti amministratori)         | 8            |
|    | 2.5.3            | 3 Password                                     | 9            |
|    | 2.5.4            | 4 Teleassistenza (solo utenti amministratori)  | 9            |
|    | 2.5.5            | 5 Domotica                                     | 9            |
|    | 2.5.6            | 5 Relè (solo utenti amministratori)            | .10          |
| 2  | 2.6              | INFORMAZIONI AGGIUNTIVE                        | .10          |
| 3. | OPE              | RATIVITÀ DA TELECOMANDO RADIO                  | .11          |
|    | ) 1              |                                                | 11           |
|    | 5.1<br>21 ·      | 1 Tasti<br>1 Tasti                             | 11.          |
|    | 5.1.<br>2 1 '    | I Idstrumentations state zone                  | . 1 1<br>1 1 |
|    | 2 1 3            | 2 LED per indicazioni di sonvizio              | . I I        |
| -  | 2.1<br>2.2       | Sostituzione della patteria                    | .11          |
|    | 22               |                                                | 12           |
| -  |                  |                                                | .12          |
| 4. | OPE              | RATIVITA DA TELEFONO                           | .13          |
| 2  | 1.1              | NOTIFICHE SMS                                  | .13          |
| 2  | 1.2              | COMANDI SMS                                    | .14          |
| 4  | 1.3              | NOTIFICHE VOCALI                               | .16          |
| 5. | OPE              | RATIVITÀ DA INSERITORI SERIALI                 | .17          |
|    | : 1              |                                                | 17           |
|    | 5.1 <sup>·</sup> | 1 Modalità attivazione/disattivazione narziali | 17           |
|    | 513              | 2 Modalità attivazione/disattivazione totale   | 17           |
|    | 5.2              | INSERITORE 4 ZONE                              | 18           |
|    | 5.2.             | 1 Significato dei LED                          | .18          |
| 6  | ODE              |                                                | 10           |
| 0. | OPE              |                                                | .19          |
| 6  | 5.1              | TASTI FUNZIONE                                 | .19          |
| 6  | 5.2              | OPERATIVITÀ                                    | .19          |
|    | 6.2.1            | 1 Coercizione                                  | .19          |
|    | 6.2.2            | 2 Funzioni rapide                              | .19          |
|    | 6.2.3            | Buzzer per allarme/attivazione imminente       | .20          |
|    | 6.2.4            | 4 Funzioni Menu                                | .20          |
| 7. | OPE              | RATIVITÀ DA WEB SERVER                         | .21          |

| Sensore                    | <ul> <li>Dispositivo fisico installato in ambienti o su infissi e utilizzato per rilevare intrusioni, fumi, richieste di aiuto, etc. I sensori si suddividono principalmente in:         <ul> <li>Volumetrici – rilevano corpi in un ambiente (sensori ad infrarosso, a microonde, a doppia tecnologia, etc)</li> <li>Perimetrali – rilevano intrusioni da porte e finestre (sensori a contatto magnetico, sensori di vibrazione e rottura vetri, sensori tapparella con contaimpulsi, etc)</li> <li>Anticoercizione – rilevano la richiesta di aiuto a seguito di rapina o coercizione</li> </ul> </li> </ul> |
|----------------------------|----------------------------------------------------------------------------------------------------|
| Zona                       | Raggruppamento logico di uno o più sensori appartenenti alla stessa zona geografica (es. piano terra, garage, etc) o funzionale (es. esterni, perimetrali, etc). La centrale può gestire fino ad otto zone indipendenti (A-H). A zona attiva i sensori appartenenti possono generare allarme, a zona disattiva i sensori appartenenti non possono generare allarme                                                                                                    |
| Inserimento/Disinserimento | Attivazione/disattivazione di una o più zone. Nel caso di attivazione/disattivazione di tutte le zone si ha l'inserimento/disinserimento dell'impianto                                                                                                    |
| Non pronto all'inserimento | Condizione di zona disattiva con uno o più sensori in allarme. Tipico caso di non pronto<br>all'inserimento è quando ci sono finestre o porte aperte con impianto disinserito                                                                                                    |
| Esclusione/Inclusione      | Azione che consente di mettere fuori servizio/in servizio, fino a comando contrario, un singolo sensore. Sensori esclusi non possono generare allarmi                                                                                                    |
| Autoesclusione             | Azione automatica di fuori servizio dei sensori che risultano in allarme al momento dell'inserimento della zona. I sensori tornano in servizio automaticamente alla disattivazione della zona                                                                                                    |
| Tamper                     | Interruttore che controlla l'apertura del contenitore di centrale o dei sensori                                                                                                    |
| Login                      | Inserimento del proprio identificativo utente e PIN per accedere ai menù di tastiera                                                                                                    |
| Click/Cliccare             | Premere con il dito sul display in corrispondenza di un'icona. La pressione deve essere rapida e non prolungata                                                                                                    |
| Scroll/Scrolling           | Movimento di scorrimento delle schermate della tastiera Touch Screen a seguito sfioramento del display con il dito. Lo scrolling può essere verticale (dal basso verso l'alto e viceversa) oppure orizzontale (da destra verso sinistra e viceversa)                                                                                                    |

# 1. **DEFINIZIONI**

Attenzione: questo manuale si applica a centrali con versione firmware 8.3.17 o successive e a tastiere Touch Screen con versione firmware 6.9.0 o successive.

# 2. OPERATIVITÀ DA TASTIERA TOUCH SCREEN

Controllare la centrale con la tastiera Touch Screen è rapido e intuitivo.

### 2.1 Schermata iniziale

La tastiera si accende semplicemente toccando il display. Per spegnerla e fare il logout, tenere premuto qualche secondo data e ora.

La schermata iniziale mostra le informazioni principali di centrale:

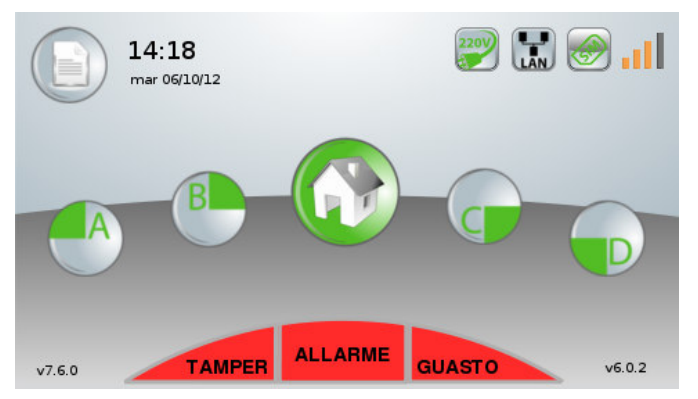

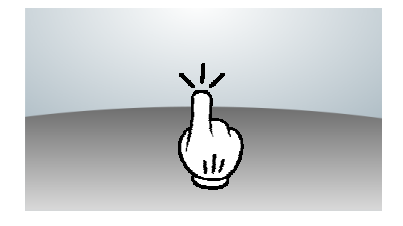

- Data e ora corrente
- Icona di presenza/assenza rete elettrica
- Icona di presenza cavo di rete LAN
- Icona di SIM presente e credito OK
- Livello di segnale GSM
- Stato delle zone
- Icone di anomalie in corso (tamper, guasti)
- Icona di memoria allarme
- Icona dello storico eventi
- Versione di firmware di centrale (in basso a sinistra) e di versione tastiera (in basso a destra)

Lo scroll orizzontale nella schermata iniziale permetterà di far ruotare le icone delle zone; questo consente di agire anche sulle restanti zone E, F, G ed H eventualmente programmate e non visibili normalmente nella home.

Vediamo più in dettaglio le icone presenti e il loro significato.

| Icona    | Significato                                                                                                    | Azione consigliata                                                                                                    |
|----------|----------------------------------------------------------------------------------------------------|----------------------------------------------------------------------------------------------------|
| T        | <b>Telegestione</b><br>Indica che la telegestione è abilitata e la<br>connessione WEB è attiva                             | -                                                                                                    |
| E        | <b>Esclusione</b><br>Indica che c'è almeno un sensore o un<br>attuatore escluso                                            | Verificare nel menù utente i sensori e gli attuatori esclusi                                                                                                    |
| 2200     | Mancanza rete (rossa)<br>Indica la mancanza della rete elettrica<br>(220V) in centrale                                     | Verificare l'interruttore generale di corrente. Nel caso perdurasse, contattare il proprio installatore                                                                                                    |
| 2207     | Presenza rete (verde)<br>Indica la presenza della rete elettrica (220V)<br>in centrale                                     | -                                                                                                    |
|          | <b>Presenza cavo di rete LAN</b><br>Indica che il cavo LAN è collegato in centrale                                         | In caso di assenza di questa icona, verificare il corretto<br>inserimento del cavo LAN in centrale. Il cavo LAN è<br>necessario in caso di gestione della centrale da WEB                                                               |
| <b>@</b> | <b>Anomalia GSM (rossa)</b><br>La SIM è presente ma non c'è portante GSM<br>oppure il credito residuo è inferiore a 5 Euro | Verificare il credito della SIM di centrale, se inferiore a 5<br>euro effettuare una ricarica per evitare di esaurirlo. Se il<br>credito è superiore a 5 euro oppure non si riesce a<br>verificarlo, contattare il proprio installatore |
|          | <b>GSM operativo</b><br>La SIM è presente, il credito è superiore a 5<br>euro e la portante GSM è sufficiente              | In caso di assenza di questa icona, la SIM non risulta<br>presente oppure ha la richiesta del PIN attiva. Contattare il<br>proprio installatore                                                                                         |
| . 11     | Portante GSM<br>Indica il livello di segnale GSM                                                                           | Controllare che il segnale sia sempre buono in modo da garantire la comunicazione con il GSM                                                                                                    |
|          | <b>Zona pronta all'inserimento (verde)</b><br>La zona indicata è disattiva e pronta<br>all'inserimento                     | Per attivare la zona cliccare sull'icona di zona                                                                                                    |

| Icona   | Significato                                                                                                    | Azione consigliata                                                                                                    |
|---------|----------------------------------------------------------------------------------------------------|----------------------------------------------------------------------------------------------------|
| A       | <b>Zona in allarme (rossa)</b><br>La zona indicata è attiva e in allarme                                                                                                    | Per disattivare la zona cliccare sull'icona di zona                                                                                                    |
| A       | <b>Zona non pronta all'inserimento (grigia)</b><br>La zona indicata è disattiva e non pronta<br>all'inserimento                                                                                                    | Verificare i sensori in allarme cliccando sull'icona di zona. E'<br>comunque possibile attivare la zona con autoesclusione                                          |
|         | <b>Zona impianto</b><br>Questa icona rappresenta la zona impianto<br>(Totale), il significato dei colori è lo stesso<br>delle icone delle singole zone. In più il<br>colore giallo indica attivazione parziale delle<br>zone appartenenti all'impianto | L'impianto risulta attivo se tutte le zone appartenenti sono<br>attive.<br>L'impianto risulta disattivo o non pronto se almeno una<br>zona è disattiva o non pronta |
| TAMPER  | Manomissioni<br>Indica che ci sono delle manomissioni di<br>contenitore o di periferica in corso                                                                                                    | Cliccare sull'icona per vedere la lista delle anomalie.<br>Contattare eventualmente il proprio installatore                                                         |
| GUASTO  | Guasti<br>Indica la presenza di guasti in corso (taglio<br>linea sensori o sensori radio con difficoltà di<br>comunicazione)                                                                                                    | Cliccare sull'icona per vedere la lista delle anomalie.<br>Contattare eventualmente il proprio installatore                                                         |
| ALLARME | Allarme<br>Indica che c'è stato un allarme durante<br>l'ultima attivazione dell'antifurto                                                                                                    | Cliccare sull'icona per vedere i sensori che hanno generato<br>allarme. L'icona sparisce alla successiva attivazione di zona                                        |
|         | Storico eventi<br>Sempre visibile, apre la pagina dello storico                                                                                                    | -                                                                                                    |

# 2.2 Attivazione delle zone

| <ul> <li>Attivazione zona pronta all'inserimento</li> <li>Singolo click sulla zona interessata da attivare</li> </ul> |  |
|----------------------------------------------------------------------------------------------------|--|
| Attivazione zona non pronta all'inserimento                                                                           |  |
| <ul> <li>Singolo click sulla zona interessata da attivare</li> </ul>                                                  |  |
| Appare schermata con elenco sensori in allarme                                                                        |  |
| Cliccare su     ATTIVA con esclusione     per forzare l'attivazione con autoesclusione dei                            |  |
| sensori in allarme                                                                                                    |  |
| l'attivisione di una sono pro prosto richiada autoriticazione dell'utorite                                            |  |
| L'attivazione di una zona non pronta richiede autenticazione dei utente                                               |  |
| Gi utenti non amministratori non sono abilitati ali attivazione di zone non pronte ali inserimento                    |  |
| Attivazione impianto                                                                                                  |  |
| <ul> <li>Singolo click sull'icona di impianto</li> </ul>                                                              |  |
| Attiva tutte le zone appartenenti all'impianto. Se non pronta cliccare su                                             |  |
| <b>X ATTIVA con esclusione</b> per forzare l'attivazione con autoesclusione dei sensori in allarme. I                 |  |
| sensori autoesclusi saranno messi in servizio automaticamente alla disattivazione della zona                          |  |
| L'attivazione della zona impianto non pronta richiede autenticazione dell'utente                                      |  |
| Gli utenti non amministratori non sono abilitati all'attivazione di zone non pronte all'inserimento                   |  |

Т

٦

# 2.3 Disattivazione delle zone

### Disattivazione zona

| <ul> <li>Singolo click sulla zona interessata da disattivare</li> </ul>                                                                                                    | _ |
|----------------------------------------------------------------------------------------------------|---|
| Inserire il proprio PIN                                                                                                    | A |
| La disattivazione zona mette in servizio eventuali sensori autoesclusi all'attivazione. Per effettuare<br>la disattivazione con segnalazione di coercizione, digitare il proprio PIN sbagliando l'ultima cifra. |   |
| Disattivazione impianto                                                                                                    |   |
| Singolo click sull'icona di impianto                                                                                                    |   |
| Inserire il proprio PIN                                                                                                    |   |
| Disattiva tutte le zone e mette in servizio eventuali sensori autoesclusi all'attivazione.                                                                                                    |   |
| Per effettuare la disattivazione con segnalazione di coercizione, digitare il proprio PIN sbagliando                                                                                                    |   |
| l'ultima cifra.                                                                                                    |   |

### 2.4 Consultazione dello storico eventi

La tastiera può visualizzare fino a 150 eventi di storico

| Dalla schermata iniziale, cliccare sull'icona dello storico eventi        | <b>K</b> |
|---------------------------------------------------------------------------|----------|
| Effettuare lo scrolling UP o DOWN per visualizzare gli eventi memorizzati |          |
| Per tornare alla schermata iniziale, cliccare sull'icona di Home Page     |          |

## 2.5 Funzioni menù utente

| Dalla schermata iniziale, effettuare lo scrolling DOWN per accedere alle funzioni del menù utente                                  |                          |
|----------------------------------------------------------------------------------------------------|--------------------------|
| Digitare il proprio ID utente (199) seguito dal proprio PIN (fino a sei cifre), quindi premere il tasto<br>conferma                | 123<br>456<br>789<br>✔0◀ |
| Per tornare alla schermata principale o per risalire di un livello dalle pagine dei sottomenù, cliccare<br>sull'icona di Home Page |                          |

### 2.5.1 Rubrica (solo utenti amministratori)

E' possibile gestire fino ad 8 contatti telefonici, modificando per ciascuno i seguenti parametri:

- Descrizione
- Numero telefonico
- Abilitazioni: ricezione notifiche SMS, ricezione notifiche vocali, invio comandi, ricezione notifiche coercizione

| Dal menù utente, cliccare sull'icona della rubrica                                                                                                    |                                               |
|----------------------------------------------------------------------------------------------------|-----------------------------------------------|
| <ul> <li>Scegliere il contatto da aggiungere, modificare o cancellare. La prima schermata mostra i primi 4 contatti, la seconda schermata (scrolling UP) mostra gli altri 4 contatti.</li> <li>Nuovo contatto <ul> <li>Premere il pulsante Nuovo per aggiungere un nuovo contatto</li> <li>Digitare il numero di telefono e premere il tasto conferma</li> </ul> </li> <li>Modifica/elimina contatto <ul> <li>Premere il pulsante Modifica per modificare o rimuovere un contatto esistente</li> <li>Modificare il numero e premere conferma oppure cancellare tutte le cifre e premere Elimina per eliminare il contatto</li> </ul> </li> </ul> | Nuovo<br>Modifica<br>123<br>456<br>789<br>•0• |
| <ul> <li>Selezionare le abilitazioni del contatto <ul> <li>SMS – consente di abilitare le notifiche di solo allarme/solo diagnostica o tutto dalle zone indicate</li> <li>Voce – Consente di abilitare le notifiche vocali sulle singole zone, manomissione e coercizione</li> <li>Com – abilita il contatto ad inviare i comandi SMS e squillo</li> </ul> </li> <li>Al termine delle modifiche premere il tasto <i>Invia</i> per confermare le modifiche</li> </ul>                                                                                                    | SMS<br>Voce<br>COM                            |

### 2.5.2 Sensori (solo utenti amministratori)

Da questo menù si possono escludere/includere i sensori programmati in centrale

| Dal menù utente, cliccare sull'icona dei sensori                                           | R                  |
|--------------------------------------------------------------------------------------------|--------------------|
| Solo su versione Large, verrà chiesto di selezionare la linea sulla quale si vuole operare | Linea 0<br>Linea 1 |
| Effettuare lo scrolling UP o DOWN per visualizzare i sensori interessati                   |                    |

| <ul> <li>Esclusione sensori         <ul> <li>Cliccare sul pulsante <i>Escludi</i> a fianco del sensore da mettere fuori servizio</li> </ul> </li> <li>I sensori esclusi manualmente con questa procedura non vengono messi in servizio automaticamente alla disattivazione zona</li> <li>Inclusione sensori         <ul> <li>Cliccare sul pulsante <i>Includi</i> a fianco del sensore da mettere in servizio</li> </ul> </li> </ul> | Escludi |
|----------------------------------------------------------------------------------------------------|---------|
| 2.5.3 Password                                                                                                    |         |

Consente la modifica del PIN dell'utente che accede al menù.

| Dal menù utente, cliccare sull'icona delle password                     | R                        |
|-------------------------------------------------------------------------|--------------------------|
| Digitare il nuovo PIN e confermare. Il PIN può avere al massimo 6 cifre | 123<br>456<br>789<br>✔0◀ |

### 2.5.4 Teleassistenza (solo utenti amministratori)

Consente l'abilitazione o disabilitazione della teleassistenza WEB da parte dell'installatore.

| Dal menù utente, cliccare sull'icona di teleassistenza                                        |            |
|-----------------------------------------------------------------------------------------------|------------|
| In funzione dello stato di abilitazione comparirà il pulsante per abilitare o disabilitare la | Abilita    |
| teleassistenza da parte del proprio installatore                                              | Disabilita |

### 2.5.5 Domotica

Da questo menù è possibile attivare e disattivare gli attuatori predisposti per la gestione domotica, cioè pilotabili da tastiera o da remoto. Il menù è attivo solo se c'è almeno un attuatore programmato per questa funzione.

| Dal menù utente, cliccare sull'icona della domotica                                                                                                    |      |
|----------------------------------------------------------------------------------------------------|------|
| <ul> <li>Accensione attuatore <ul> <li>Cliccare sull'attuatore da attivare (icona verde)</li> </ul> </li> <li>Spegnimento attuatore <ul> <li>Cliccare sull'attuatore da disattivare (icona rossa)</li> </ul> </li> <li>In caso di attuatore temporizzato, lo spegnimento sarà automatico allo scadere della temporizzazione</li> </ul> | Luci |

### 2.5.6 Relè (solo utenti amministratori)

Da questo menù è possibile escludere/includere gli attuatori e le sirene radio.

| Dal menù utente, cliccare sull'icona relè                                                                                          | ×       |
|----------------------------------------------------------------------------------------------------|---------|
| <ul> <li>Esclusione attuatore</li> <li>Cliccare sul pulsante <i>Escludi</i> a fianco del relè da mettere fuori servizio</li> </ul> | Escludi |
| <ul> <li>Inclusione attuatore</li> <li>Cliccare sul pulsante <i>Includi</i> a fianco del relè da mettere in servizio</li> </ul>    | Includi |

### 2.6 Informazioni aggiuntive

- La tastiera si spegne automaticamente dopo un minuto di inattività oppure premendo per circa due secondi su data/ora della home page
- L'autenticazione dell'utente viene chiesta solo la prima volta che si accede al menù utente o che si disattiva una zona e finché la tastiera rimane accesa, successive disattivazioni o accessi al menù utente non richiedono più l'inserimento del PIN
- Nel caso di utenti con abilitazioni differenti sulle zone, l'autenticazione verrà richiesta anche in fase di attivazione zona
- L'inserimento di una zona non pronta consente anche l'esclusione dei singoli sensori. Questa esclusione è comunque considerata automatica e alla successiva disattivazione di zona i sensori saranno messi in servizio. Gli utenti non amministratori non sono abilitati all'attivazione delle zone non pronte
- Effettuando lo scroll orizzontale delle icone delle zone (schermata iniziale) è possibile fa ruotare le icone e visualizzare le descrizioni delle singole zone; questa operazione mostra le zone E, F, G ed H eventualmente programmate e non visibili nella Home
- Se c'è più di un sensore ritardato in allarme nella stessa zona disattiva, la zona risulterà non pronta all'inserimento. Il pronto all'inserimento si ottiene con al massimo un sensore ritardato in allarme per zona.
   Questa funzionalità si può escludere impostando la spunta sulla voce *Pronto sensori ritardati* nella pagina delle *Opzioni*
- Cliccando sull'icona della SIM o del segnale GSM si può visualizzare il credito residuo (in Euro, arrotondato alle unità) e il livello di ricezione GSM su una scala non lineare 0-31

# 3. OPERATIVITÀ DA TELECOMANDO RADIO

Il telecomando radio 9 canali bidirezionali (PF20.75) è una soluzione integrata per la gestione delle zone antifurto e per la segnalazione di panico e le attuazioni di domotica.

### 3.1 Tasti e LED

Il telecomando è costituito da nove pulsanti programmabili, ciascuno dei quali retroilluminato con LED colorato.

I LED forniscono indicazioni sullo stato di attivazione delle zone e di diagnosi del telecomando. A seguito di una pressione di qualsiasi tasto, i LED si accendono per un istante ad indicare che il tasto è stato premuto.

I LED corrispondenti ai tasti di attivazione/disattivazione zone forniscono, a seguito di interrogazione o di cambio stato zona, indicazione circa lo stato di attivazione delle relative zone.

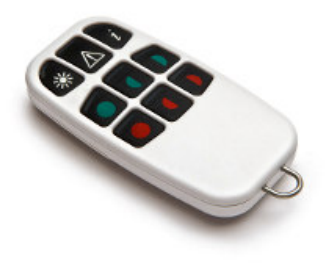

### 3.1.1 Tasti

| lcona       | Tasto                | Funzione                                                                                                    |
|-------------|----------------------|----------------------------------------------------------------------------------------------------|
| ť           | Interrogazione       | Interrogazione stato zone<br>Lo stato di attivazione delle zone programmate è indicato dai LED dei tasti<br>corrispondenti alle zone                                                                            |
| $\triangle$ | Panico               | Richiesta aiuto urgente<br>Attiva le notifiche e le attuazioni programmate per questo tipo di evento                                                                                                    |
| *           | Domotica             | Attivazione uscita programmata (ad esempio accensione luci, apri cancello, etc)                                                                                                    |
|             | Disattiva Totale     | Disattivazione di tutte le zone appartenenti alla zona Totale                                                                                                    |
|             | Attiva Totale        | Attivazione di tutte le zone appartenenti alla zona Totale<br>Se zona non pronta, premere una seconda volta a distanza di un paio di<br>secondi per forzare l'attivazione con esclusione dei sensori in allarme |
|             | Disattiva parziale 1 | Disattivazione del primo parziale programmato                                                                                                    |
|             | Attiva parziale 1    | Attivazione del primo parziale programmato<br>Se zona non pronta, premere una seconda volta a distanza di un paio di<br>secondi per forzare l'attivazione con esclusione dei sensori in allarme                 |
|             | Disattiva parziale 2 | Disattivazione del secondo parziale programmato                                                                                                    |
|             | Attiva parziale 2    | Attivazione del secondo parziale programmato<br>Se zona non pronta, premere una seconda volta a distanza di un paio di<br>secondi per forzare l'attivazione con esclusione dei sensori in allarme               |

#### 3.1.2 LED per indicazione stato zone

I LED corrispondenti ai tasti di attivazione/disattivazione forniscono le seguenti indicazioni:

- LED verde acceso fisso: la zona è disattiva e pronta all'inserimento (tutti i sensori appartenenti alla zona sono a riposo)
- LED verde lampeggiante: la zona è disattiva ma non pronta all'inserimento (uno o più sensori appartenenti alla zona sono in allarme)
- LED rosso acceso: la zona è attiva

#### 3.1.3 LED per indicazioni di servizio

- Batteria del telecomando scarica: LED giallo domotica lampeggiante
- Mancato colloquio con la centrale: LED gialli (interrogazione, panico e domotica) lampeggianti
- Tasto bloccato: accensione contemporanea di tutti i LED alla pressione di un tasto
- Telecomando non programmato: accensione contemporanea dei quattro LED ad angolo alla pressione di un tasto

### 3.2 Sostituzione della batteria

Il telecomando radio utilizza una batteria a bottone da 3 V, tipo CR2032. Per la sostituzione:

- svitare la vite posteriore e smontare il coperchio sollevandolo leggermente e spingendolo in alto
- estrarre la batteria dal cassetto spingendola attraverso la guida praticata nella plastica per mezzo di una punta o un cacciavite sottile
- inserire la batteria nuova rispettando la polarità indicata sul cassetto
- richiudere il coperchio

### 3.3 Informazioni aggiuntive

- Al di fuori della portata radio del ricetrasmettitore radio, il telecomando non è in grado di interrogare e attivare/disattivare
- Ogni telecomando ha un proprio identificativo e ogni operazione è registrata su storico eventi con indicazione del telecomando
- Ogni centrale può gestire al massimo 8 telecomandi radio
- E' disponibile una programmazione speciale per cui il telecomando può funzionare solo in modalità panico: qualsiasi pressione dei tasti genera soltanto l'evento di panico.
- E' disponibile una programmazione speciale per cui i tasti (tutti o solo panico) del telecomando agiscono soltanto a seguito di pressione prolungata (circa 3 secondi)

# 4. OPERATIVITÀ DA TELEFONO

La centrale è dotata di un modulo GSM integrato in grado sia di inviare notifiche SMS sia di ricevere comandi SMS da numeri mobili abilitati a queste funzioni.

L'operatività con GSM è condizionata dalla programmazione della rubrica e dalle abilitazioni attribuite ai singoli numeri. Le notifiche e i comandi disponibili per gli utenti programmati ed abilitati sono raggruppati nelle seguenti tabelle.

Attenzione: il modulo GSM va in protezione spegnendosi automaticamente se rileva una tensione di alimentazione di centrale inferiore ad un determinato livello. Il ripristino di un livello di tensione idoneo comporterà l'accensione automatica del modulo GSM, che riprenderà la normale operatività.

Attenzione: la centrale non può gestire contemporaneamente connessioni GPRS e GSM, quindi la consultazione del WEB Server via GPRS è consentita se non ci sono notifiche SMS/vocali in corso e, viceversa, l'invio di eventuali notifiche SMS/vocali è eseguito se non c'è in corso una sessione di consultazione del WEB Server via GPRS.

Attenzione: sono supportate solo SIM GSM/GPRS (non UMTS) degli operatori Vodafone, TIM, WIND o PosteMobile.

### 4.1 Notifiche SMS

|                          | Esempio testo di notifica  |                                    | SMS soggetto            | Abilitazioni    |                     |       |
|--------------------------|----------------------------|------------------------------------|-------------------------|-----------------|---------------------|-------|
| Evento                   | SMS                        | Note                               | a limite<br>giornaliero | Solo<br>Allarmi | Solo<br>Diagnostica | Tutto |
| Allarme sensore          | ALLARME                    | _                                  | V                       | v               |                     | v     |
|                          | S001: Cucina               |                                    |                         | •               |                     |       |
| Manomissione sensore     | MANOMISSIONE               | Inviato solo se il sensore è       | V                       |                 | N                   | v     |
|                          | S000: Ingresso             | associato ad una zona,             |                         |                 | · ·                 |       |
| Guasto sensore           | GUASTO                     | indipendentemente dallo stato di   | V                       |                 | v                   | v     |
|                          | S001: Cucina               | attivazione della stessa           | •                       |                 |                     | Ů     |
| Coercizione              | COERCIZIONE                | _                                  | _                       | ۵hili           | tazione dedicat     | ta    |
|                          | E' richiesto aiuto urgente |                                    |                         |                 |                     |       |
| Manomissione             | MANOMISSIONE               | _                                  | N                       |                 | N                   | v     |
| contenitore              | contenitore perif. 01      | _                                  | v                       |                 | v                   | v     |
| Manomissione             | MANOMISSIONE               | _                                  | N                       |                 | N                   | v     |
| periferica (linea)       | periferica 05              | _                                  | v                       |                 | v                   | v     |
| Inoltro SMS da           | _                          | _                                  | _                       | v               | N                   | v     |
| operatore telefonico     |                            |                                    |                         | v               | V                   | v     |
|                          | Allarme manca rete,        | La notifica SMS arriva dopo il     |                         |                 |                     |       |
| Manca rete               | centrale/alimentazione     | tempo programmato di               | -                       |                 | v                   | V     |
|                          | ausiliaria in batteria     | mancanza rete continuativa         |                         |                 |                     |       |
| Ripristino rete (solo se | Ripristino rete            | La notifica SMS arriva solo se c'è |                         |                 |                     |       |
| inviato SMS di manca     | centrale/alimentazione     | stata in precedenza la notifica di | -                       |                 | V                   | V     |
| rete)                    | ausiliaria                 | manca rete                         |                         |                 |                     |       |
| Scadenza                 | Richiesto intervento       |                                    |                         |                 |                     |       |
| manutenzione             | tecnico per                | Inviato il giorno di scadenza e    | -                       |                 | v                   | V     |
| impianto                 | manutenzione ordinaria.    | ogni settimana, per 4 settimane    |                         |                 |                     |       |
|                          | Contattare l'installatore. |                                    |                         |                 |                     |       |
|                          | Batteria di                | La notifica SMS arriva solo se     | 1 SMS per               |                 |                     |       |
| Batteria scarica/critica | centrale/alimentazione     | manca rete e la centrale è in      | batteria                |                 | V                   | V     |
|                          | ausiliaria bassa           | batteria                           | sensori radio           |                 |                     |       |
| Accecamento radio        | Accecamento radio in       |                                    |                         |                 |                     |       |
| Fine accecamento         | corso                      | -                                  | V                       |                 | V                   | V     |
| radio                    | Fine accecamento radio     |                                    |                         |                 |                     |       |

Gli SMS di comando, elencati di seguito, non sono *case sensitive*, possono cioè essere scritti indifferentemente con lettere maiuscole o minuscole.

Le notifiche indicati su sfondo grigio arrivano soltanto al primo numero di rubrica.

### 4.2 Comandi SMS

Gli SMS di comando, elencati di seguito, non sono *case sensitive*, possono cioè essere scritti indifferentemente con lettere maiuscole o minuscole.

| Tipologia Comando                  | Testo SMS di comando                                                                                     | Esempio testo di risposta                                                                                                    | Note                                                                                                    |
|------------------------------------|----------------------------------------------------------------------------------------------------|----------------------------------------------------------------------------------------------------|----------------------------------------------------------------------------------------------------|
|                                    | Info                                                                                                    | Versione: 7.2.0<br>Portante GSM: 24<br>IP: 192.168.10.214                                                                                                    | Informazioni generali di centrale                                                                                                    |
| Diagnostica                        | Stato                                                                                                    | STATO:<br>Zona volumetrici PT<br>Disattiva (pronta)<br>Zona perimetrali PT<br>Disattiva (non pronta)<br>Zona volumetrici P1<br>Attiva<br>Zona manomissioni<br>Attiva | Informazioni di stato<br>attivazione/disattivazione con<br>pronto all'inserimento delle zone. Il<br>formato della stringa è il seguente:<br>Zona <descrizione zona=""><br/><stato zona=""><br/>con <stato zona="">: Disattiva</stato></stato></descrizione>                                       |
|                                    | Lista                                                                                                    | LISTA:<br>S000: G<br>Ingresso<br>S002: A<br>Camera<br>S007: M                                                                                                    | (pronta/non pronta), Attiva<br>Informazioni di stato sensori. Il<br>formato della stringa è il seguente:<br>Sxxx: <stato sensore=""><br/><descrizione sensore=""><br/>con <stato sensore="">: S – fuori<br/>servizio, A – allarme, M –<br/>manomissione, G – guasto</stato></descrizione></stato> |
|                                    | Credito                                                                                                  | Vodafone 10-12-2010, 17:30<br>Traff. Disponibile E 59.72. Ult.<br>Addebito                                                                                           | -                                                                                                    |
|                                    | Attiva                                                                                                   | Impianto attivato                                                                                                    | Attiva tutte le zone programmate.<br>L'attivazione è con fuori servizio<br>dei sensori istantanei in allarme e<br>con allarme per i sensori ritardati in<br>allarme                                                                                                    |
|                                    | Disattiva                                                                                                | Impianto disattivato                                                                                                    | Disattiva tutte le zone<br>programmate. La disattivazione<br>mette in servizio i sensori<br>eventualmente esclusi<br>all'attivazione                                                                                                    |
| Gestione zone                      | Attiva <zona><br/>Ex: attiva A</zona>                                                                    | Attivata zona A:<br>volumetrici PT                                                                                                    | Attiva la <zona> indicata nell'SMS:<br/>AH. L'attivazione è con fuori<br/>servizio dei sensori istantanei in<br/>allarme e con allarme per i sensori<br/>ritardati in allarme</zona>                                                                                                    |
|                                    | Disattiva <zona><br/>Ex: disattiva A</zona>                                                              | Disattivata zona A:<br>volumetrici PT                                                                                                    | Disattiva la <zona> indicata<br/>nell'SMS: AH (escluso le zone 24h<br/>sempre attive). La disattivazione<br/>mette in servizio i sensori<br/>eventualmente esclusi<br/>all'attivazione</zona>                                                                                                    |
| Gestione sensori<br>(Small/Medium) | sensore <sensore><br/>off out escl[udi/usione]<br/>Ex: sensore 5 out<br/>Ex: sensore 5 escludi</sensore> | Fuori servizio sensore 5:<br>camera letto                                                                                                    | Indicare il <sensore> da escludere</sensore>                                                                                                    |
|                                    | sensore <sensore><br/>on in[cludi/clusione]<br/>Ex: sensore 5 in<br/>Ex: sensore 5 inclusione</sensore>  | In servizio sensore 5: camera<br>letto                                                                                                    | Indicare il <sensore> da includere</sensore>                                                                                                    |

| Tipologia Comando           | Testo SMS di comando                                                                                                    | Esempio testo di risposta                                                     | Note                                                                                                    |
|-----------------------------|----------------------------------------------------------------------------------------------------|-------------------------------------------------------------------------------|----------------------------------------------------------------------------------------------------|
| Gestione sensori<br>(Large) | sensore<br><linea><separatore><sensore><br/>off   out   escl[udi/usione]<br/>Ex: sensore 0-27 off<br/>Ex: sensore 0x27 escl</sensore></separatore></linea>                | Fuori servizio sensore 0-027:<br>bagno                                        | Il separatore può essere qualunque<br>carattere, anche uno spazio                                                                                                    |
|                             | sensore<br><linea><separatore><sensore><br/>on   in[cludi/clusione]<br/>Ex: sensore 0-27 on<br/>Ex: sensore 0*27 inclusione</sensore></separatore></linea>                | In servizio sensore 0-027:<br>bagno                                           |                                                                                                    |
| Gestione attuatori          | rele <rele> on   1<br/>Ex: rele 4 on<br/>rele <rele> off 0<br/>Ex: rele 4 0</rele></rele>                                                                                 | -                                                                             | Indicare il <rele> da<br/>attivare/disattivare (1-16) tra quelli<br/>programmati come attivazione<br/>remota</rele>                                                                                                    |
|                             | Rubrica                                                                                                    | RUBRICA:<br>01:<br>+393450010012<br>Giovanni<br>02:<br>+393331234567<br>Luisa | Informazioni sulla rubrica<br>programmata in centrale                                                                                                    |
|                             | Rubrica cancella <posizione><br/>Ex: rubrica cancella 2</posizione>                                                                                                    | Cancellata posizione 2 di<br>rubrica.                                         | Indicare la <posizione> da<br/>cancellare: 28.<br/>La posizione 1 non può essere<br/>cancellata</posizione>                                                                                                    |
| Gestione rubrica            | Rubrica aggiungi [sms] [voce]<br>[cmd] [coerc] <posizione><br/><numero> [descrizione]<br/>Ex: rubrica aggiungi voce coerc<br/>2 333123456 Mariangela</numero></posizione> | Aggiunta o modificata posizione<br>2 di rubrica.                              | Aggiunge o modifica una posizione<br>di rubrica; i parametri obbligatori<br><> e facoltativi [] sono i seguenti:<br>[sms] – abilita a ricevere SMS dalla<br>centrale<br>[voce] – abilita a ricevere le<br>chiamate vocali dalla centrale<br>[cmd] – abilita a inviare i comandi<br>[coerc] – abilita a ricevere notifiche<br>di coercizione<br><posizione> - è la posizione in<br/>rubrica (18)<br/><numero> - è il numero di telefono<br/>[descrizione] – è il nome del<br/>proprietario del numero</numero></posizione> |
| Descrizioni                 | Descrizione sensore<br><linea><sensore> <descrizione><br/>Ex: descrizione sensore 1-15<br/>CM cucina</descrizione></sensore></linea>                                      | -                                                                             | Indicare il <sensore> di cui<br/>cambiare la descrizione seguito<br/>dalla <descrizione>; per versioni<br/>Large indicare anche il numero di<br/><linea></linea></descrizione></sensore>                                                                                                    |
|                             | Descrizione zona <zona><br/><descrizione><br/>Ex: descrizione zona F<br/>Perimetrale</descrizione></zona>                                                                 | -                                                                             | Indicare la <zona> di cui cambiare<br/>la descrizione seguita dalla<br/><descrizione></descrizione></zona>                                                                                                    |

ATTENZIONE: i comandi via SMS possono essere inviati solo dagli utenti caricati in rubrica. In particolare, per i comandi di tipo Diagnostica è sufficiente che il numero sia in rubrica; per tutti gli altri comandi (Gestione zone/sensori/rubrica, Descrizioni, Gestioni chiavi prox, Gestione telecomandi radio, Manutenzione) è necessaria l'abilitazione COM per l'operatività del comando.

### 4.3 Notifiche Vocali

La centrale invia notifiche vocali di allarme zone, manomissioni e coercizioni agli utenti abilitati.

Il ritardo tra una chiamata vocale e la successiva è di 30 secondi per consentire all'utente appena chiamato di interrompere il ciclo di chiamate mediante uno squillo.

La registrazione dei messaggi vocali deve essere fatta dall'installatore e deve contenere indicazione del tipo di allarme, dei proprietari e dell'indirizzo dell'impianto.

# 5. OPERATIVITÀ DA INSERITORI SERIALI

### 5.1 Inseritore 2 zone

L'attivazione o la disattivazione delle zone avviene avvicinando al lettore di prossimità una chiave programmata. L'inseritore può funzionare in due modalità.

### 5.1.1 Modalità attivazione/disattivazione parziali

L'inseritore è programmato per gestire uno o due zone (parziali) in modo indipendente; i LED hanno il seguente significato

| LED    | Stato  | Segnalazione                                                                           |
|--------|--------|----------------------------------------------------------------------------------------|
| Desse  | Acceso | Parziale 1 attivato                                                                    |
| ROSSO  | Spento | Parziale 1 disattivato                                                                 |
| Verde  | Acceso | Parziale 2 attivato                                                                    |
|        | Spento | Parziale 2 disattivato                                                                 |
| Cialla | A      | In fase di attivazione di uno dei due parziali indica che la o le zone non sono pronte |
| Giallo | Acceso | allarme                                                                                |

In questa modalità è possibile attivare/disattivare indipendentemente fino a due zone. Avvicinando e allontanando ripetutamente la chiave, l'inseritore mostrerà a passo tutte le possibili combinazioni derivanti dalle zone programmate.

L'attivazione o la disattivazione della zona avverrà dopo circa 3 secondi dall'ultima lettura valida.

Se in fase di attivazione una delle zone risulta non pronta, cioè con dei sensori in allarme, si accendere contestualmente il LED giallo; in questo caso, se la chiave è abilitata all'inserimento forzato con esclusione o con allarme dei sensori in allarme, la/le zone si attiveranno comunque dopo 3 secondi dall'ultima lettura e il LED giallo si spegnerà. Se invece la chiave non è abilitata all'inserimento forzato, dopo 10 secondi dall'ultima lettura i LED si spegneranno e le zone non verranno attivate.

Tutte le indicazioni precedenti non si applicano a zone 24h (sempre attive).

### 5.1.2 Modalità attivazione/disattivazione totale

L'inseritore è programmato per gestire tutte le zone dell'impianto; i LED hanno il seguente significato

| LED    | Stato  | Segnalazione                                                                                                    |
|--------|--------|----------------------------------------------------------------------------------------------------|
| Docco  | Acceso | Tutte le zone dell'impianto sono attive                                                                                                    |
| RUSSU  | Spento | Almeno una zona dell'impianto è disattiva                                                                                                    |
| Vordo  | Acceso | Almeno una zona dell'impianto è attiva                                                                                                    |
| verde  | Spento | Tutte le zone dell'impianto sono disattive                                                                                                    |
| Giallo | Acceso | In fase di attivazione indica che una o più zone non sono pronte all'inserimento, cioè uno o più sensori appartenenti alle zone che si stanno attivando sono in allarme |

In questa modalità è possibile attivare/disattivare tutte le zone dell'impianto o comunque tutte le zone abilitate sulla chiave. Avvicinando e allontanando la chiave, l'inseritore mostrerà a passo tutto acceso o tutto spento.

L'attivazione o la disattivazione delle zone avverrà dopo circa 3 secondi dall'ultima lettura valida.

Se in fase di attivazione una delle zone risulta non pronta, cioè con dei sensori in allarme, si accendere contestualmente il LED giallo; in questo caso, se la chiave è abilitata all'inserimento forzato con esclusione o con allarme dei sensori in allarme, la/le zone si attiveranno comunque dopo 3 secondi dall'ultima lettura e il LED giallo si spegnerà. Se invece la chiave non è abilitata all'inserimento forzato, dopo 10 secondi dall'ultima lettura i LED si spegneranno e le zone non verranno attivate.

Se la chiave è abilitata ad attivare tutte le zone dell'impianto, a seguito di attivazione zone, si accenderanno i LED rosso e verde. Se invece la chiave è abilitata ad attivare solo una parte delle zone dell'impianto, a seguito di attivazione zone, rimarrà acceso soltanto il LED verde.

Tutte le indicazioni precedenti non si applicano a zone 24h (sempre attive).

### 5.2 Inseritore 4 zone

L'attivazione o la disattivazione delle zone avviene avvicinando al lettore di prossimità una chiave programmata. Tale chiave agirà sulle zone previste dalla configurazione e comunque abilitate per la chiave stessa. In funzione della configurazione, le chiavi e i pulsanti potranno o gestire fino ad un massimo di 2 zone su 4 oppure tutte e 4 le zone.

La funzionalità dell'inseritore è la seguente:

- con tutto disattivato, la lettura della chiave abilita i tasti la cui pressione inverte lo stato della corrispondente zona
- con tutto attivato o parzialmente attivato, la lettura della chiave spegne tutte le zone e, contestualmente, abilita i tasti per una eventuale attivazione

Le zone 24h non potranno essere disattivate e le zone non pronte all'inserimento (LED lampeggiante) non potranno essere attivate.

| Led       | Colore | Stato        | Segnalazione                                          |  |
|-----------|--------|--------------|-------------------------------------------------------|--|
|           |        | Acceso       | Indica zona A attiva                                  |  |
| LD1 Rosso |        | Spento       | Indica zona A disattiva                               |  |
|           |        | Lampeggiante | Indica zona A disattiva e non pronta all'inserimento  |  |
|           |        | Acceso       | Indica zona B attiva                                  |  |
| LD2       | Rosso  | Spento       | Indica zona B disattiva                               |  |
|           |        | Lampeggiante | Indica zona B disattiva e non pronta all'inserimento  |  |
|           |        | Acceso       | Indica zona C attiva                                  |  |
| LD3       | Rosso  | Spento       | Indica zona C disattiva                               |  |
|           |        | Lampeggiante | Indica zona C disattiva e non pronta all'inserimento  |  |
|           |        | Acceso       | Indica zona D attiva                                  |  |
| LD4       | Rosso  | Spento       | Indica zona D disattiva                               |  |
|           |        | Lampeggiante | Indica zona D disattiva e non pronta all'inserimento  |  |
| IDE       | Porco  | Acceso       | Indica memoria di allarme presente                    |  |
| LDS       | RUSSU  | Spento       | Indica nessun allarme memorizzato                     |  |
|           | Porco  | Acceso       | Indica manomissione in corso                          |  |
| LDO       | RUSSU  | Spento       | Indica nessuna manomissione in corso                  |  |
|           |        | Acceso       | Indica batteria di centrale bassa o assente           |  |
| LD7       | Rosso  | Spento       | Indica nessuna anomalia su batteria di centrale       |  |
|           |        | Lampeggiante | Indica inseritore in programmazione o verifica chiave |  |
| 100       | Vordo  | Acceso       | Indica presenza rete 220V in centrale                 |  |
| LDo       | verue  | Spento       | Indica mancanza rete 220V in centrale                 |  |
| 100       | Gialle | Acceso       | Indica guasto in corso                                |  |
| LD9       | Giallo | Spento       | Indica nessun guasto in corso                         |  |

### 5.2.1 Significato dei LED

# 6. OPERATIVITÀ DA TASTIERA FACILE

### 6.1 Tasti funzione

Sono tasti di navigazione o destinati a funzioni specifiche. Il tasto è riconosciuto alla pressione.

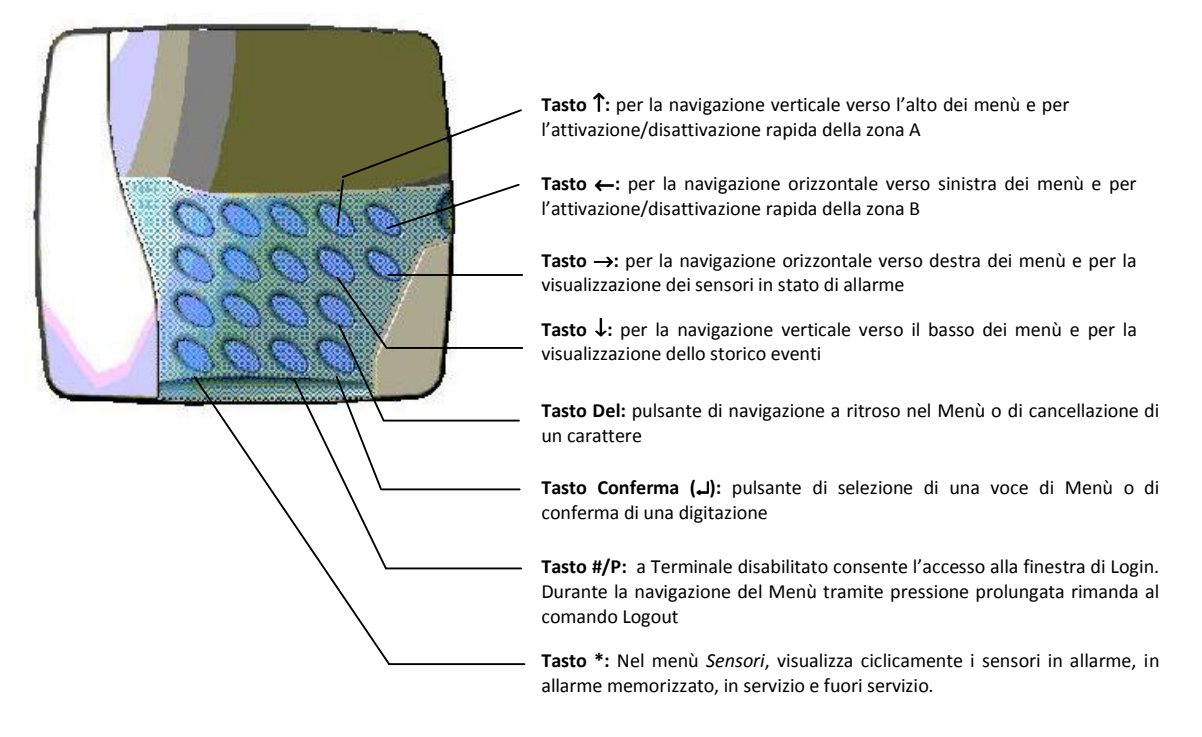

### 6.2 Operatività

L'accesso ai menù di tastiera dalla schermata principale, avviene mediante tasto **#/P** e inserimento dell'ID dell'utente seguito dal codice segreto; tale codice è composto da sei cifre tutte significative.

La navigazione tra i menù avviene mediante frecce orizzontali  $\leftarrow$  e  $\rightarrow$ , la selezione della funzione avviene mediante frecce verticali  $\uparrow$  e  $\downarrow$ . Il tasto *Enter*  $\downarrow$  conferma la selezione.

### 6.2.1 Coercizione

Per ogni utente è attiva la funzione di coercizione che consente l'accesso al menù di tastiera ma contemporaneamente genera una segnalazione silenziosa sui relè predisposti e sui numeri di telefono programmati ed abilitati a questa funzionalità. Per accedere sotto coercizione, digitare il codice segreto con l'ultima cifra sbagliata; esempio di accesso con coercizione:

codice segreto  $\rightarrow$  054680 digitazione con coercizione  $\rightarrow$  054687

> codice segreto → 054680 coercizione valida→ 054685 coercizione non valida→ 054675

### 6.2.2 Funzioni rapide

Attivazione o disattivazione della zona A o B: dalla schermata principale, digitare l'ID seguito dal codice segreto quindi premere, entro 5 secondi, il tasto relativo alla zona da attivare o disattivare (tasto  $\uparrow$  per zona A, tasto  $\leftarrow$  per zona B). Durante la digitazione del codice non si ha alcun riscontro visivo del codice inserito. Il codice è valido solo per un comando. L'attivazione è con fuori servizio degli eventuali sensori in allarme.

Visualizzazione dello **storico**: senza effettuare il login, premere il tasto ↓ e scorrere lo storico con i tasti ↑ e ↓

Visualizzazione **sensori in allarme:** senza effettuare il login, premere il tasto  $\rightarrow$ ; la lista si aggiorna in tempo reale.

Il simbolo **A** lampeggiante sotto i triangoli delle due zone **A** e **B** indica una generica anomalia (almeno un sensore in allarme, guasto o manomissione). Per identificare i sensori coinvolti, eseguire il login e utilizzare il filtro nel menù *SENSORI*.

#### 6.2.3 Buzzer per allarme/attivazione imminente

Il buzzer integrato nella tastiera può funzionare, oltre che come eco tasti, per segnalazione di allarme generico o attivazione/allarme imminente per sensori ritardati.

Con funzione attivata, il buzzer si comporterà nel seguente modo:

- In caso di allarme, il buzzer suona in maniera continua fino alla disattivazione di una zona
- In caso di sensore ritardato, il buzzer suona in maniera intermittente scandendo il tempo di ritardo in ingresso o in uscita

#### 6.2.4 Funzioni Menù

La seguente tabella mostra tutte le funzioni disponibili su tastiera, a seguito di login

| Menu      | Funzione     | Descrizione                                                                                                    |
|-----------|--------------|----------------------------------------------------------------------------------------------------|
| ZONE      | -            | Visualizzazione stato zone:                                                                                                    |
| SICUREZZA | Modifica PIN | Permette di modificare il PIN dell'amministratore o<br>dell'utente attivo . Richiede direttamente il nuovo PIN (6<br>cifre obbligatorie) e la conferma dello stesso |
| STORICO   | Visualizza   | Permette di visualizzare lo storico eventi consolidato                                                                                                    |

# 7. OPERATIVITÀ DA WEB SERVER

Per poter gestire la centrale da WEB Server è necessario avere un indirizzo email accreditato come account Google associato alla propria centrale. L'associazione può essere fatta dal proprio installatore.

Per usufruire dei servizi WEB, accedere con il proprio account Google alla pagina http://facile.saet.org.

Nella pagina principale, sulla parte destra, è visibile l'elenco delle centrali associate all'utente e un sinottico che informa sullo stato di connessione, di attivazione e di anomalia/allarme.

Si potrà scegliere di gestire la centrale con due interfacce grafiche differenti: la **Vista Touch** che ripropone i menù e la grafica della tastiera Touch Screen e la **Vista Tabelle** che consente la visualizzazione dello storico e la gestione sensori/zone/attuatori in forma tabellare.

|    | SENSORI LINEA #0 |  |  |                  |                   |      |     |
|----|------------------|--|--|------------------|-------------------|------|-----|
| N  | DESCRIZIONE      |  |  | dBm <sup>3</sup> | ZONA <sup>4</sup> | RITA | RDO |
|    |                  |  |  | •====            |                   | IN   | OUT |
| 0  |                  |  |  |                  |                   |      |     |
| 1  |                  |  |  |                  |                   |      |     |
| 2  |                  |  |  |                  |                   |      |     |
| 3  |                  |  |  |                  |                   |      |     |
| 4  |                  |  |  |                  |                   |      |     |
| 5  |                  |  |  |                  |                   |      |     |
| 6  |                  |  |  |                  |                   |      |     |
| /  |                  |  |  |                  |                   |      |     |
| 8  |                  |  |  |                  |                   |      |     |
| 9  |                  |  |  |                  |                   |      |     |
| 10 |                  |  |  |                  |                   |      |     |
| 11 |                  |  |  |                  |                   |      |     |
| 12 |                  |  |  |                  |                   |      |     |
| 13 |                  |  |  |                  |                   |      |     |
| 14 |                  |  |  |                  |                   |      |     |
| 15 |                  |  |  |                  |                   |      |     |
| 16 |                  |  |  |                  |                   |      |     |
| 17 |                  |  |  |                  |                   |      |     |
| 18 |                  |  |  |                  |                   |      |     |
| 19 |                  |  |  |                  |                   |      |     |
| 20 |                  |  |  |                  |                   |      |     |
| 21 |                  |  |  |                  |                   |      |     |
| 22 |                  |  |  |                  |                   |      |     |
| 23 |                  |  |  |                  |                   |      |     |
| 24 |                  |  |  |                  |                   |      |     |
| 25 |                  |  |  |                  |                   |      |     |
| 26 |                  |  |  |                  |                   |      |     |
| 27 |                  |  |  |                  |                   |      |     |
| 28 |                  |  |  |                  |                   |      |     |
| 29 |                  |  |  |                  |                   |      |     |
| 30 |                  |  |  |                  |                   |      |     |
| 31 |                  |  |  |                  |                   |      |     |
| 32 |                  |  |  |                  |                   |      |     |
| 33 |                  |  |  |                  |                   |      |     |
| 34 |                  |  |  |                  |                   |      |     |
| 35 |                  |  |  |                  |                   |      |     |
| 36 |                  |  |  |                  |                   |      |     |
| 37 |                  |  |  |                  |                   |      |     |
| 38 |                  |  |  |                  |                   |      |     |
| 39 |                  |  |  |                  |                   |      |     |

 <sup>&</sup>lt;sup>1</sup> Indicare il tipo di sensore (Allarme, Coercizione, Inversione/Attivazione/Disattivazione)
 <sup>2</sup> Indicare L'ID della periferica radio
 <sup>3</sup> dBm = indicazione del livello di segnale radio
 <sup>4</sup> Indicare la zona o funzione di appartenenza: zone A-H, funzione inserimento impianto, funzione coercizione

|    | SENSORI LINEA #0 |      |    |     |      |            |     |  |
|----|------------------|------|----|-----|------|------------|-----|--|
| N  | DESCRIZIONE      | ΤΙΡΟ | ID | dBm | ZONA | RITA<br>IN | RDO |  |
| 40 |                  |      |    |     |      |            |     |  |
| 41 |                  |      |    |     |      |            |     |  |
| 42 |                  |      |    |     |      |            |     |  |
| 43 |                  |      |    |     |      |            |     |  |
| 44 |                  |      |    |     |      |            |     |  |
| 45 |                  |      |    |     |      |            |     |  |
| 46 |                  |      |    |     |      |            |     |  |
| 47 |                  |      |    |     |      |            |     |  |
| 48 |                  |      |    |     |      |            |     |  |
| 49 |                  |      |    |     |      |            |     |  |
| 50 |                  |      |    |     |      |            |     |  |
| 51 |                  |      |    |     |      |            |     |  |
| 52 |                  |      |    |     |      |            |     |  |
| 53 |                  |      |    |     |      |            |     |  |
| 54 |                  |      |    |     |      |            |     |  |
| 55 |                  |      |    |     |      |            |     |  |
| 56 |                  |      |    |     |      |            |     |  |
| 57 |                  |      |    |     |      |            |     |  |
| 58 |                  |      |    |     |      |            |     |  |
| 59 |                  |      |    |     |      |            |     |  |
| 60 |                  |      |    |     |      |            |     |  |
| 61 |                  |      |    |     |      |            |     |  |
| 62 |                  |      |    |     |      |            |     |  |
| 63 |                  |      |    |     |      |            |     |  |
| 64 |                  |      |    |     |      |            |     |  |
| 65 |                  |      |    |     |      |            |     |  |
| 66 |                  |      |    |     |      |            |     |  |
| 67 |                  |      |    |     |      |            |     |  |
| 68 |                  |      |    |     |      |            |     |  |
| 69 |                  |      |    |     |      |            |     |  |
| 70 |                  |      |    |     |      |            |     |  |
| 71 |                  |      |    |     |      |            |     |  |
| 72 |                  |      |    |     |      |            |     |  |
| 73 |                  |      |    |     |      |            |     |  |
| 74 |                  |      |    |     |      |            |     |  |
| 75 |                  |      |    |     |      |            |     |  |
| 76 |                  |      |    |     |      |            |     |  |
| 77 |                  |      |    |     |      |            |     |  |
| 78 |                  |      |    |     |      |            |     |  |
| 79 |                  |      |    |     |      |            |     |  |

|    |             | SENSORI LINEA | <b>\ #1</b>     |                  |                   |      |          |
|----|-------------|---------------|-----------------|------------------|-------------------|------|----------|
| N  | DESCRIZIONE | TIPO⁵         | ID <sup>6</sup> | dBm <sup>7</sup> | ZONA <sup>8</sup> | RITA |          |
| 0  |             |               |                 |                  |                   |      | 001      |
| 1  |             |               |                 |                  |                   |      |          |
| 2  |             |               |                 |                  |                   |      |          |
| 3  |             |               |                 |                  |                   |      |          |
| 4  |             |               |                 |                  |                   |      |          |
| 5  |             |               |                 |                  |                   |      |          |
| 6  |             |               |                 |                  |                   |      |          |
| 7  |             |               |                 |                  |                   |      |          |
| 8  |             |               |                 |                  |                   |      |          |
| 9  |             |               |                 |                  |                   |      |          |
| 10 |             |               |                 |                  |                   |      |          |
| 11 |             |               |                 |                  |                   |      | 1        |
| 12 |             |               |                 |                  |                   |      | 1        |
| 13 |             |               |                 |                  |                   |      |          |
| 14 |             |               |                 |                  |                   |      |          |
| 15 |             |               |                 |                  |                   |      |          |
| 16 |             |               |                 |                  |                   |      |          |
| 17 |             |               |                 |                  |                   |      |          |
| 18 |             |               |                 |                  |                   |      |          |
| 19 |             |               |                 |                  |                   |      |          |
| 20 |             |               |                 |                  |                   |      |          |
| 21 |             |               |                 |                  |                   |      |          |
| 22 |             |               |                 |                  |                   |      |          |
| 23 |             |               |                 |                  |                   |      |          |
| 24 |             |               |                 |                  |                   |      |          |
| 25 |             |               |                 |                  |                   |      |          |
| 26 |             |               |                 |                  |                   |      |          |
| 27 |             |               |                 |                  |                   |      |          |
| 28 |             |               |                 |                  |                   |      |          |
| 29 |             |               |                 |                  |                   |      |          |
| 30 |             |               |                 |                  |                   |      |          |
| 31 |             |               |                 |                  |                   |      |          |
| 32 |             |               |                 |                  |                   |      |          |
| 33 |             |               |                 |                  |                   |      | <u> </u> |
| 34 |             |               |                 |                  |                   |      | <u> </u> |
| 35 |             |               |                 |                  |                   |      | <u> </u> |
| 36 |             |               |                 |                  |                   |      | <u> </u> |
| 37 |             |               |                 |                  |                   |      | <u> </u> |
| 38 |             |               |                 |                  |                   |      | <u> </u> |
| 39 |             |               |                 |                  |                   |      |          |

 <sup>&</sup>lt;sup>5</sup> Indicare il tipo di sensore (Allarme, Coercizione, Inversione/Attivazione/Disattivazione)
 <sup>6</sup> Indicare L'ID della periferica radio
 <sup>7</sup> dBm = indicazione del livello di segnale radio (solo per sensori tipo R)
 <sup>8</sup> Indicare la zona o funzione di appartenenza: zone A-H, funzione inserimento impianto, funzione coercizione

|    | SENSORI LINEA #1 |      |                  |   |   |    |     |  |
|----|------------------|------|------------------|---|---|----|-----|--|
| N  | DESCRIZIONE      | TIPO | ID dBm ZONA RIT. |   |   |    |     |  |
| 10 |                  | _    |                  | - | _ | IN | OUT |  |
| 40 |                  |      |                  |   |   |    |     |  |
| 41 |                  |      |                  |   |   |    |     |  |
| 42 |                  |      |                  |   |   |    |     |  |
| 43 |                  |      |                  |   |   |    |     |  |
| 44 |                  |      |                  |   |   |    |     |  |
| 46 |                  |      |                  |   |   |    |     |  |
| 47 |                  |      |                  |   |   |    |     |  |
| 48 |                  |      |                  |   |   |    |     |  |
| 49 |                  |      |                  |   |   |    |     |  |
| 50 |                  |      |                  |   |   |    |     |  |
| 51 |                  |      |                  |   |   |    |     |  |
| 52 |                  |      |                  |   |   |    |     |  |
| 53 |                  |      |                  |   |   |    |     |  |
| 54 |                  |      |                  |   |   |    |     |  |
| 55 |                  |      |                  |   |   |    |     |  |
| 56 |                  |      |                  |   |   |    |     |  |
| 57 |                  |      |                  |   |   |    |     |  |
| 58 |                  |      |                  |   |   |    |     |  |
| 59 |                  |      |                  |   |   |    |     |  |
| 60 |                  |      |                  |   |   |    |     |  |
| 61 |                  |      |                  |   |   |    |     |  |
| 62 |                  |      |                  |   |   |    |     |  |
| 63 |                  |      |                  |   |   |    |     |  |
| 64 |                  |      |                  |   |   |    |     |  |
| 65 |                  |      |                  |   |   |    |     |  |
| 66 |                  |      |                  |   |   |    |     |  |
| 67 |                  |      |                  |   |   |    |     |  |
| 68 |                  |      |                  |   |   |    |     |  |
| 69 |                  |      |                  |   |   |    |     |  |
| 70 |                  |      |                  |   |   |    |     |  |
| 71 |                  |      |                  |   |   |    |     |  |
| 72 |                  |      |                  |   |   |    |     |  |
| 73 |                  |      |                  |   |   |    |     |  |
| 74 |                  |      |                  |   |   |    |     |  |
| 75 |                  |      |                  |   |   |    |     |  |
| 76 |                  |      |                  |   |   |    |     |  |
| 77 |                  |      |                  |   |   |    |     |  |
| 78 |                  |      |                  |   |   |    |     |  |
| 79 |                  |      |                  |   |   |    |     |  |

|   | ZONE        |     |     |     |
|---|-------------|-----|-----|-----|
| Ν | DESCRIZIONE | CMD | 24H | тот |
| А |             |     |     |     |
| В |             |     |     |     |
| С |             |     |     |     |
| D |             |     |     |     |
| Е |             |     |     |     |
| F |             |     |     |     |
| G |             |     |     |     |
| Н |             |     |     |     |

|    |             | ATTUATORI |   |   |   |    |    |   |   |   |        |
|----|-------------|-----------|---|---|---|----|----|---|---|---|--------|
| Ν  | DESCRIZIONE | FUNZIONE  |   |   |   | ZO | NA |   |   |   | DURATA |
| 1  |             |           | А | В | С | D  | Е  | F | G | Н |        |
| 2  |             |           | А | В | С | D  | Е  | F | G | Н |        |
| 3  |             |           | А | В | С | D  | Е  | F | G | Н |        |
| 4  |             |           | А | В | С | D  | Е  | F | G | Н |        |
| 5  |             |           | А | В | С | D  | Е  | F | G | Н |        |
| 6  |             |           | А | В | С | D  | Е  | F | G | н |        |
| 7  |             |           | А | В | С | D  | Е  | F | G | Н |        |
| 8  |             |           | А | В | С | D  | Е  | F | G | н |        |
| 9  |             |           | А | В | С | D  | Е  | F | G | Н |        |
| 10 |             |           | А | В | С | D  | Е  | F | G | н |        |
| 11 |             |           | А | В | С | D  | Е  | F | G | Н |        |
| 12 |             |           | А | В | С | D  | Е  | F | G | н |        |
| 13 |             |           | А | В | С | D  | Е  | F | G | н |        |
| 14 |             |           | А | В | С | D  | Е  | F | G | н |        |
| 15 |             |           | А | В | С | D  | Е  | F | G | Н |        |
| 16 |             |           | А | В | С | D  | E  | F | G | Н |        |

# **RUBRICA TELEFONICA**

| Ν | DESCRIZIONE | NUMERO |
|---|-------------|--------|
| 1 |             |        |
| 2 |             |        |
| 3 |             |        |
| 4 |             |        |
| 5 |             |        |
| 6 |             |        |
| 7 |             |        |
| 8 |             |        |

|   | TELECOMANDI RADIO |      |  |  |  |  |  |
|---|-------------------|------|--|--|--|--|--|
| N | PROPRIETARIO      | NOTE |  |  |  |  |  |
| 1 |                   |      |  |  |  |  |  |
| 2 |                   |      |  |  |  |  |  |
| 3 |                   |      |  |  |  |  |  |
| 4 |                   |      |  |  |  |  |  |
| 5 |                   |      |  |  |  |  |  |
| 6 |                   |      |  |  |  |  |  |
| 7 |                   |      |  |  |  |  |  |
| 8 |                   |      |  |  |  |  |  |

| NOTE |
|------|
|      |
|      |
|      |
|      |
|      |
|      |
|      |
|      |
|      |
|      |
|      |
|      |
|      |
|      |
|      |
|      |
|      |
|      |
|      |
|      |
|      |
|      |
|      |
|      |
|      |
|      |
|      |
|      |
|      |
|      |
|      |
|      |
|      |
|      |

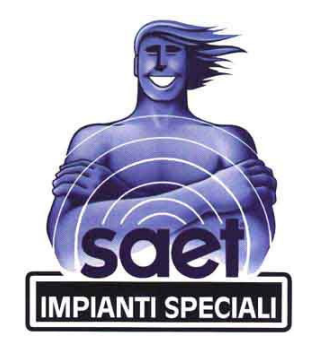

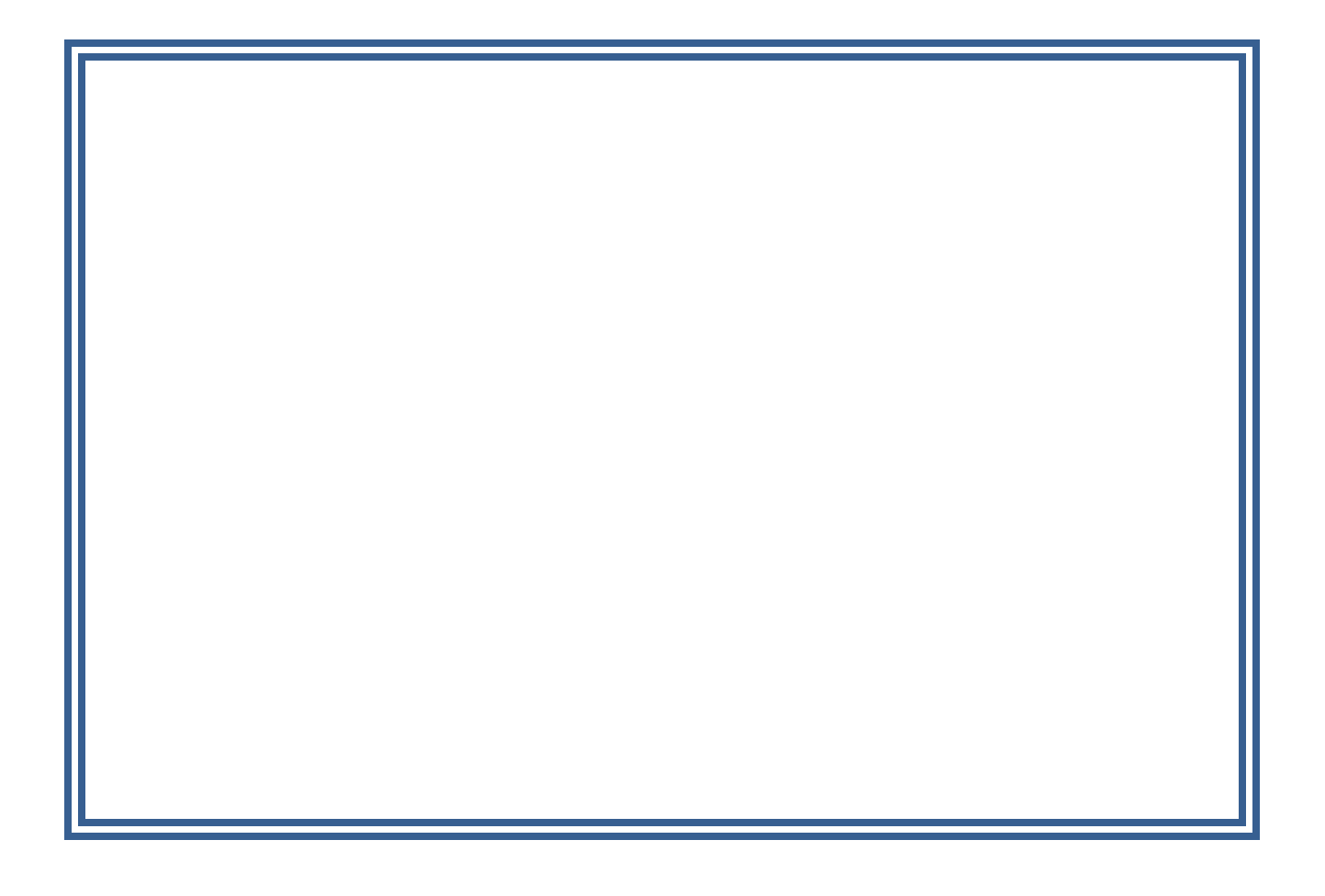

SAET IMPIANTI SPECIALI Via Leinì 1/b, 10077 San Maurizio Canavese (TO) – Italia 1 011 9275208 011 9278846 1 info@saet.org